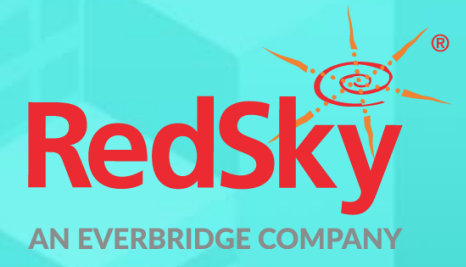

Interface Control Document

RedSky E911 Cloud Solutions and Incident Communications Integration

Version 1.0 | Jan 9, 2023

© 2023 by RedSky Technologies, Inc., All rights reserved.

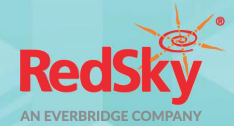

No part of this publication may be reproduced, distributed, or transmitted in any form or by any means, including photocopying, recording, or other electronic or mechanical methods, without the prior written permission of RedSky Technologies, Inc., except in the case of brief quotations embodied in critical reviews and certain other noncommercial uses permitted by copyright law. For permission requests, write to the RedSky Technologies, Inc., addressed "Attention: Permissions Coordinator," at the address below.

### RedSky Technologies, Inc.

#### 333 North Michigan Avenue, Suite 1600 Chicago, IL 60601 <u>redskye911.com</u>

E911 Anywhere and Horizon Mobility are registered trademarks of RedSky Technologies, Inc., an Everbridge Company.

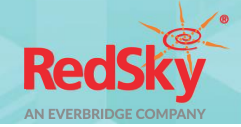

#### **Revision History**

| Date       | Version | Revision                                                                                                    | Made By         |
|------------|---------|----------------------------------------------------------------------------------------------------|-----------------|
| 01/04/2022 | 0.1     | Initial Draft                                                                                                    | Katrina Vlasich |
| 01/05/2022 | 0.2     | Made pre-requisites into a "Requirements" section; expanded on<br>what is now Section 2.1, the "Access to Incident Communications<br>API" section; updated what is now Section 1.3, the "Emergency<br>Call Incidents" section; added a TOC. | Katrina Vlasich |
| 01/06/2023 | 0.3     | Generalized reference to the product, moved the TOC to before<br>the Introduction section, rewrote the Access to Incident<br>Communications API section, and updated the screenshots of<br>Admin Portal to reflect a title change.          | Katrina Vlasich |
| 01/09/2023 | 1.0     | Approved version of the document.                                                                                                    | Katrina Vlasich |

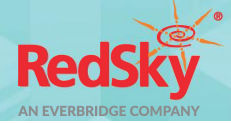

## Table of Contents

| Introdu | ction                                                 | 2  |
|---------|-------------------------------------------------------|----|
| 1       | Requirements                                          | 3  |
| 2       | Incident Communications API Information               | 4  |
| 2.1     | Access to Incident Communications API                 | 4  |
| 2.2     | Organization ID                                       | 4  |
| 2.3     | Import the Emergency Call Incident Template           | 4  |
| 2.4     | Customization of the Emergency Call Incident Template | 5  |
| 2.5     | Viewing Emergency Call Incidents                      | 8  |
| 3       | E911 Anywhere/Horizon Mobility Configuration          | 9  |
| 3.1     | Enhanced Notification License                         | 9  |
| 3.2     | Incident Communications API Configuration             | 9  |
| 3.3     | Incident Communications Template Selection            | 10 |
| 4       | Testing                                               | 11 |

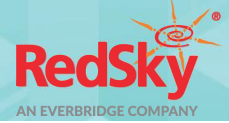

## Introduction

RedSky's E911 Cloud Solutions, E911 Anywhere® and Horizon Mobility®, have been integrated with Everbridge's Incident Communications feature. This integration allows RedSky's E911 Cloud Solutions to act as an Incident Communications Operator, via the Incident Communications API, and launch an Incident when an emergency call is made. The call details will be mapped to pre-provisioned variables created for an organization automatically when the provided Emergency Call Incident Template is imported.

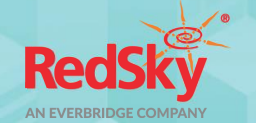

## 1 Requirements

To complete the integration steps outlined below, some perquisites must be me:

- 1. The organization is licensed for an Everbridge solution which includes the Incident Communications feature.
- 2. The organization has been onboarded onto the E911 Anywhere®/Horizon Mobility® platform and has an Enhanced Notifications license.

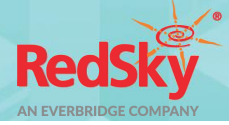

# 2 Incident Communications API Information

#### 2.1 Access to Incident Communications API

A user with the role of Incident Operator and enabled for API access must be provisioned. Once the user has been provisioned, the API Access Key and Secret Access Key must be associated with user.

The API Access Key and Secret Access Key will be needed in a subsequent step.

#### 2.2 Organization ID

Make note of the *Organization ID*, found on Manager Portal under *Settings*  $\rightarrow$  *Organization*  $\rightarrow$  *Base Information*. This information will be required for integration in a later step. For example:

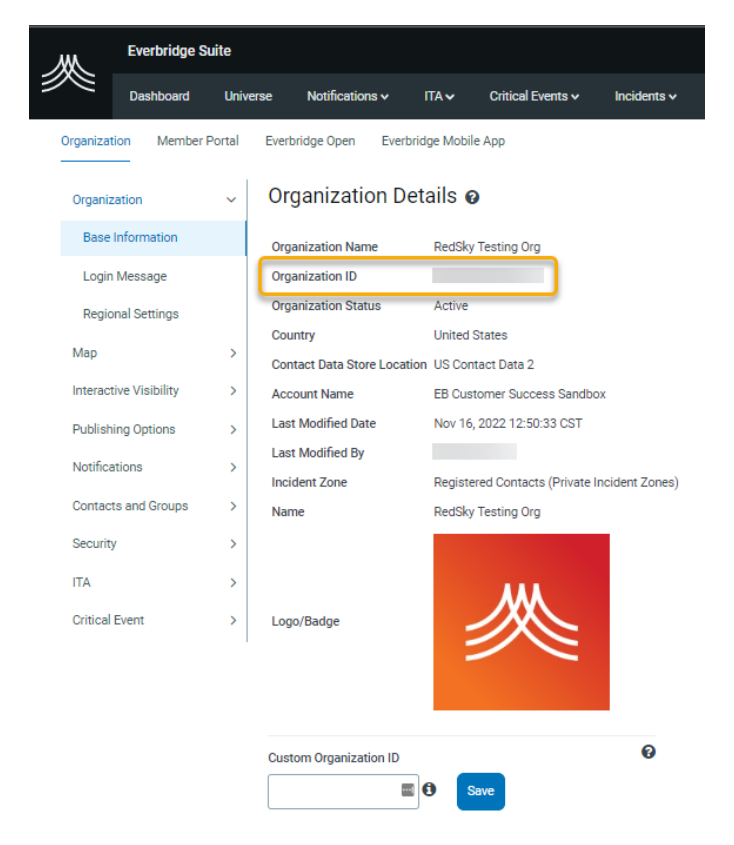

#### 2.3 Import the Emergency Call Incident Template

Upload the *Emergency Call* Incident Template, supplied by RedSky, via the Manager Portal. This will create an Incident Template, to be used for emergency calls, and the variables that map to various call information data, which will be sent from E911 Anywhere<sup>®</sup>/Horizon Mobility<sup>®</sup> when an emergency call is placed.

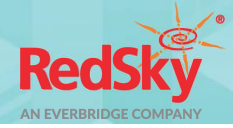

| Ж          | Everbridge Suite |           |                           |                 |              |                   |               |            |         |  |  |
|------------|------------------|-----------|---------------------------|-----------------|--------------|-------------------|---------------|------------|---------|--|--|
| <i>9</i> 8 | Dash             | board     | Universe                  | Notifications V | ∏A✓          | Critical Events 🗸 | Incidents 🗸   | Contacts 🗸 | Reports |  |  |
| Open / His | story            | Scheduled | I Templat                 | es Scenarios    | Variables    |                   |               |            |         |  |  |
| Delete     |                  | New       | Incident Tem              | plate 🛓 Upload  | Template     |                   |               |            |         |  |  |
|            |                  |           | Status                    | Name 🕈          |              |                   | Template ID 🔷 | Category   |         |  |  |
|            | ළු               | ¥         | <ul> <li>Draft</li> </ul> | [DO NOT EE      | OIT] Emergen | cy Call           |               |            |         |  |  |

The Incident Communications variables that are imported as part of the *Emergency Call* template will be pre-pended with "E911" to make them easy to identify (e.g., *E911 Called Party, E911 Phone Number, E911 Location Name*).

|   | MI.       | Ever  | bridge Suite  |              |                 |           |                    |             |              |              |
|---|-----------|-------|---------------|--------------|-----------------|-----------|--------------------|-------------|--------------|--------------|
| 1 | ~~        | Dasi  | hboard Ur     | niverse      | Notifications 🗸 | ITA↓      | Critical Events 🗸  | Incidents 🗸 | Contacts 🗸   | Reports      |
|   | Open / Hi | story | Scheduled     | Templat      | es Scenarios    | Variables | _                  |             |              |              |
|   | Delete    | )     | New V         | ariable      |                 |           |                    |             |              |              |
|   |           |       | Name 🕈        |              |                 |           | Variable Type 🛛    |             | Created On   |              |
|   |           | ත     | Assailant(s)- | Number Pre   | esent           |           | Textbox            |             | Apr 16, 2021 | 13:00:03 CDT |
|   |           | ආ     | Assailant(s)- | Weapon Typ   | pe(s)           |           | Multiple Selection | on          | Apr 16, 2021 | 13:00:03 CDT |
|   |           | 伯     | Building Nam  | ne           |                 |           | Textbox            |             | Nov 10, 2022 | 16:06:28 CST |
|   |           | 伯     | City          |              |                 |           | Textbox            |             | Nov 10, 2022 | 16:09:27 CST |
|   |           | 伯     | Details-Actio | ns to Take M | Med             |           | Textarea           |             | Apr 16, 2021 | 13:00:03 CDT |
|   |           | ආ     | Device User I | D            |                 |           | Textbox            |             | Nov 10, 2022 | 16:09:50 CST |
|   |           | ∞     | E911 Alterna  | te Location  | ID              |           | Textbox            |             | Oct 14, 2022 | 11:14:19 CDT |
|   |           | ආ     | E911 Buildin  | g Name       |                 |           | Textbox            |             | Oct 14, 2022 | 11:14:19 CDT |
|   |           | ආ     | E911 Call So  | urce         |                 |           | Textbox            |             | Oct 14, 2022 | 11:14:19 CDT |
|   |           | ආ     | E911 Call Tin | ne           |                 |           | Textbox            |             | Oct 14, 2022 | 11:14:19 CDT |
|   |           | ආ     | E911 Callbac  | k Number     |                 |           | Textbox            |             | Oct 14, 2022 | 11:14:19 CDT |
|   |           | ආ     | E911 Called I | Party        | J               |           | Textbox            |             | Oct 14, 2022 | 11:14:19 CDT |

### 2.4 Customization of the Emergency Call Incident Template

Important considerations:

• The provided, default *Emergency Call* Incident Template has every E911 variable selected. If a variable does not pertain to an organization, based its configuration on E911 Anywhere<sup>®</sup>/Horizon Mobility<sup>®</sup>, it can be removed from the Operator's Form of the template. For example:

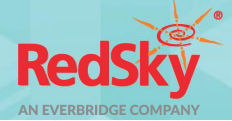

| Edit Incident Template Return to Template List |            |            |                             |              |                                                                                                    |  |  |  |
|------------------------------------------------|------------|------------|-----------------------------|--------------|----------------------------------------------------------------------------------------------------|--|--|--|
| * Name Emergency Call Category                 | - 1        | Template I |                             | ess Select 🗸 |                                                                                                    |  |  |  |
| New   Updated   Closed N                       | MANAGE     |            |                             |              |                                                                                                    |  |  |  |
| Form & Message                                 | SELECT THE | INFORM     | MATION YOU WANT TO COLLECT: |              | PREVIEW & EDIT:<br>To add form fields, select variables at left. Drag them up or down to rearrange. |  |  |  |
| Publishing Options                             | Search     |            | ٩                           | New Variable | View: Operator's Form Outgoing Message                                                              |  |  |  |
| Contacts<br>Settings                           | C Req      |            | Variable Name               |              | 1 E911 Called Party 🔁                                                                               |  |  |  |
| Permissions                                    |            |            | Details Actions to Take Med | <b>^</b>     | 260 characters remaining                                                                            |  |  |  |
| (                                              |            |            | E911 Alternate Location ID  |              | 2 E911 Call Time 🕑                                                                                  |  |  |  |
|                                                |            |            | E911 Building Name          |              | 260 characters remaining 3 E911 Phone Number                                                        |  |  |  |
|                                                |            |            | E911 Call Source            |              | 260 characters remaining<br>4 E911 Location Name                                                    |  |  |  |
|                                                |            |            | E911 Call Time              |              | 260 characters remaining                                                                            |  |  |  |
|                                                |            |            | E911 Callback Number        |              | 5 E911 Street Address <b>0</b>                                                                      |  |  |  |
|                                                |            |            | E911 Called Party           |              | 260 characters remaining<br>6 E911 City 🕄                                                           |  |  |  |
|                                                |            |            | E911 Caller Display Name    |              | 260 characters remaining                                                                            |  |  |  |
|                                                |            |            | E911 City                   |              | 7 E911 State/Province 0 C                                                                           |  |  |  |

• When customizing the template, do NOT set any of the imported variables as required. This will cause an incident to fail to launch if an emergency call does not include the required information. For example:

| Edit Incident Templ       | ate R    | eturn to Template List                          |
|---------------------------|----------|-------------------------------------------------|
| *Name Emergency Call      |          | Traft O Live                                    |
| Category                  |          | Template ID                                     |
| New   Updated   Closed MA | NAGE     |                                                 |
| Form & Message            | SELECT T | THE INFORMATION YOU WANT TO COLLECT:            |
| Publishing Options        | Search   | Q                                               |
| Contacts                  | Req      | Variable Name =                                 |
| Settings                  |          | + City                                          |
| Permissions               | 00       | <ul> <li>Details-Actions to Take Med</li> </ul> |
|                           |          | E911 Alternate Location ID                      |
|                           |          | <ul> <li>E911 Building Name</li> </ul>          |
|                           |          | E911 Call Source                                |
|                           |          | E911 Call Time                                  |
|                           |          | <ul> <li>E911 Callback Number</li> </ul>        |
|                           |          | <ul> <li>E911 Called Party</li> </ul>           |
|                           |          | E911 Caller Display Name                        |
|                           |          | <ul> <li>E911 City</li> </ul>                   |
|                           |          |                                                 |

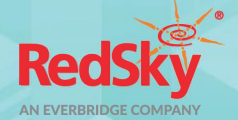

• RedSky suggests using Conditions to define what groups or contacts receive an incident communication when an emergency call is made. Using Conditions allows for various groups or contacts to be alerted to an emergency call based on a call's location or other call information. For example:

| dit Incident Templ                                                          | ate Return to Template List                                                                                                    |
|-----------------------------------------------------------------------------|----------------------------------------------------------------------------------------------------|
| *Name Emergency Call                                                        | () () Draft () Live                                                                                                    |
| Category                                                                    | Template ID     O     TA Process     Select                                                                                                    |
| New   Updated   Closed MA                                                   | NAGE                                                                                                    |
| Form & Message<br>Publishing Options<br>Contacts<br>Settings<br>Permissions | CONTACTS Response Quota:  Whene Use Escalation  Use Contact Batches  Contact Batches  Conta |
|                                                                             | INCLIDENT NOLE Select contracts whose individual/group attribute meets the incident variable value Individuale: INCLIDENT NOLE OCONDITIONS If a condition is met, those contacts are used IN ADDITION TO your contact selections above.                                                                                                    |
|                                                                             | E v 1) Ohicago Office Name: Chicago Office these incident criteria are met                                                                                                    |
|                                                                             | E311 Building Name         is equal to         333 N Mich           Add Filter Search:incident Variable-         v         is v         -Available options - v                                                                                                    |
|                                                                             | THEN send to these contacts +ALWAYS SEND TO THESE CONTACTS                                                                                                    |
|                                                                             | 1 0 0 0 Preview contacts                                                                                                    |

• RedSky strongly suggests creating a condition specific for test calls, whereby the *E911 Called Party* value should not equal '911'. This will assure only certain individuals or groups would receive notifications when test calls are made. This condition should precede other conditions in the order of processing. For example:

| CONDITIONS 🥑                                                                                                    |     |      |
|----------------------------------------------------------------------------------------------------|-----|------|
| Multiple conditions are processed in the order below.<br>Only the first condition that matches operator/system inputs is used. (Drag up or down to change order)                                                                                                    |     |      |
| ≡ < 1) TEST CALLS                                                                                                    |     | 合意   |
| Name:       TEST CALLS         IF       these incident criteria are met         E911 Called Party       is not equal to v         Add Filter Search:       -Incident Variable-         Variable       v         Item       send to these contacts         *ALWAYS SEND TO THESE CONTACTS         1       0       0         Name:       Treview contacts         Individuals       Groups       Rules | AND | ŝ    |
| ≡ > 2 ) Chicago Office                                                                                                    |     | 42 前 |

• As a reminder, templates must have a delivery method(s) selected, or an incident will fail to launch when that template is used. For example:

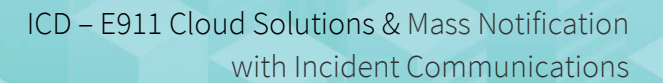

| *Name Emergency Cal    | 1 🖲 Draft                | : O Live                          |
|------------------------|--------------------------|-----------------------------------|
| Category               | - Template ID            | ITA Process Select 🗸              |
| New   Updated   Closed | MANAGE                   |                                   |
| Form & Message         | SETTINGS                 |                                   |
| Publishing Options     | View: Default Condition  |                                   |
| Contacts               |                          |                                   |
| Settinge               | View: Read-only   Edit   |                                   |
|                        | * Sender E-Mail Display: |                                   |
| Permissions            | * Sender caller ID:      | United States - <                 |
|                        | * Sender SMS ID: 1       | All countries D                   |
|                        | * Request Confirmation:  | ⊛ Yes ⊖ No                        |
|                        | * Delivery methods:      | Please select                     |
|                        |                          | Everbridge App                    |
|                        |                          | Business Email     Bessenal Email |
|                        |                          | Business Text Msg                 |
|                        |                          | Personal Text Msg                 |
|                        |                          | Mobile Phone #1                   |
|                        |                          | Mobile Phone #2                   |
|                        |                          | Business Desk Phone               |

• Make sure to set the Incident Template to 'Live'. If the Incident Template is in 'Draft' it will not be made available as a selection item in a later step.

#### 2.5 Viewing Emergency Call Incidents

Incidents launched by the API User, when an emergency call is made, will appear in the *Open/History* page of the Incident Communications module on Manager Portal. For example:

| <u></u>                                                                               | Everbridge S | verbridge Suite RedSky Testing Org (on |                 |                                   |               |               |            |                 | Organization Admin) |          | •                     | ?                 | Logout                     |      |           |     |   |
|---------------------------------------------------------------------------------------|--------------|----------------------------------------|-----------------|-----------------------------------|---------------|---------------|------------|-----------------|---------------------|----------|-----------------------|-------------------|----------------------------|------|-----------|-----|---|
| <i>9</i>                                                                              | Dashboard    | Universe                               | Notifications 🗸 | ITA 🗸 Criti                       | ical Events 🗸 | Incidents 🗸   | Contacts 🗸 | Reports         | Settings 🗸          | Access 🗸 |                       |                   |                            |      |           |     |   |
| Open / Hi                                                                             | story Schedu | led Templa                             | ates Scenarios  | Variables                         |               |               |            |                 |                     |          |                       |                   |                            | Laun | ch Incide | ant | 0 |
| Viewing: All Incidents 🗸 Open (4)   Closed (589)   All (593) Auto Refresh 🔘 📿 Refresh |              |                                        |                 |                                   |               |               |            | Adva            | nced                | Reset    |                       |                   |                            |      |           |     |   |
| Status 🛊                                                                              |              | Mode                                   |                 | Name 👙                            |               | Open Duration | Ope        | ned On 🕀        | Oper                | ned By 🗘 | Last Updated          | ÷ ci              | osed On ≑                  | Ir   | itegratio | n ¢ |   |
| <ul> <li>Closed</li> </ul>                                                            | d            | Live                                   |                 | [DRILL]An Emerg<br>Call Was Made! | ency          | 0d0h4m15s     | Jan<br>CST | 04, 2023 14:58: | 08 CEM              | I API    | Jan 04, 2023 1<br>CST | 15:02:23 Ja<br>CS | an 04, 2023 15:02:23<br>ST |      |           |     |   |

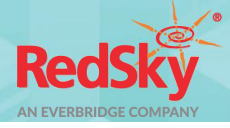

# 3 E911 Anywhere/Horizon Mobility Configuration

#### 3.1 Enhanced Notification License

An Enhanced Notification License is required to integrate with the Everbridge solution that includes the Incident Communications feature.

#### 3.2 Incident Communications API Configuration

Enter the Incident Communications Access Key ID, Secret Access Key, and Organization ID via the *Organization Management* page. Only valid API access information will be saved.

|     |                         | Organization Management | Customer One - |
|-----|-------------------------|-------------------------|----------------|
| ÷   | DASHBOARD               | Incident Communications | 0              |
| 6   | ADMINISTRATION          | *Access Key ID          |                |
| - B | ORGANIZATION MANAGEMENT |                         |                |
| -   | ADMINISTRATORS          | *Secret Access Key      | AUTHENTICATE   |
| a,  | CONFIGURATION           | *Organization ID        |                |
|     | MONITORING              |                         |                |
| 0   | IMPORTING               |                         |                |
|     | REPORTS                 | - Welcome Emaile        |                |
| 0   | CLIENT INSTALLERS       |                         | U              |
| 83  | MANUALS                 |                         |                |
|     |                         | ▼ MyE911 Client Options |                |

Upon revisiting the Organization Management page, after successfully authenticating the API access information, the values entered will be hidden for security purposes. To change or clear out the information, simply click on the **RESET** button then click **DELETE** to confirm. For example:

| 0 | rganization Management                                                                                                    |   |
|---|----------------------------------------------------------------------------------------------------|---|
| • | Incident Communications                                                                                                    | 0 |
|   | The API access information is saved and hidden for security. To reset the API access information, which will disable the integration, please click the 'RESET' button. |   |
|   | Select the incident Template that will be used for emergency calls:                                                                                                    |   |
|   | Reset Incident Communications API Access Information                                                                                                    |   |
|   | WARNING: You are about to reset the API access information you have entered, which will disable the incident Communications integration for your organization. Are you |   |
| Ŀ | sure you want to proceed?                                                                                                    | 0 |
|   | DELETE                                                                                                    |   |
| - | MyE911 Client Options                                                                                                    |   |
|   |                                                                                                    |   |

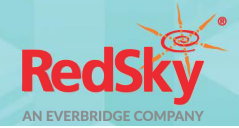

#### 3.3 Incident Communications Template Selection

Upon successful authentication, the system will prompt for an Incident Template to be selected. Select the Emergency Call template, which is the template imported in an earlier step, from the dropdown list. Please note that only live templates will be seen in the dropdown list; templates in the 'Draft' state will not be available. For example:

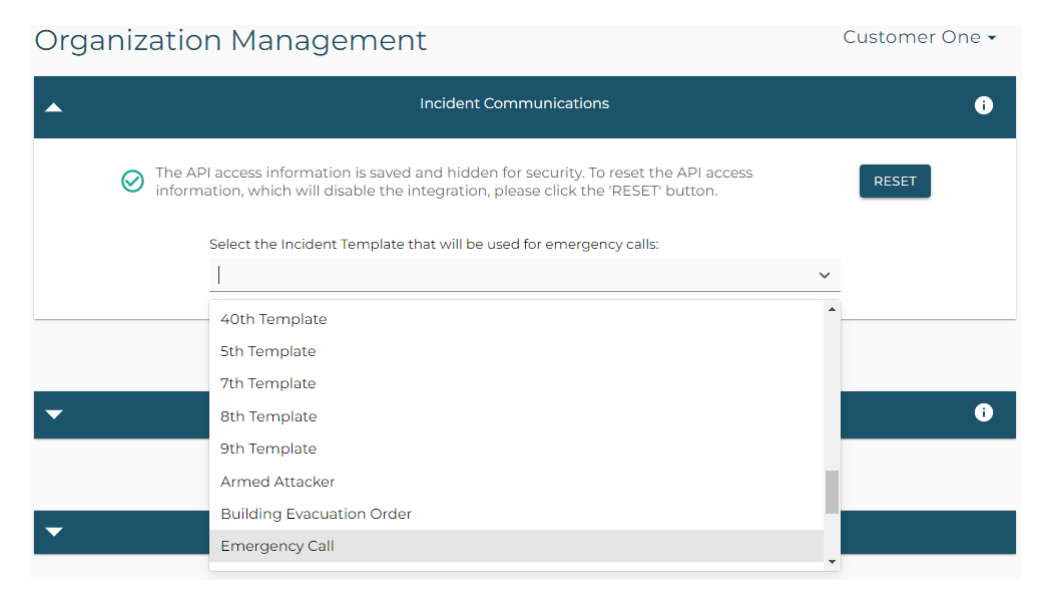

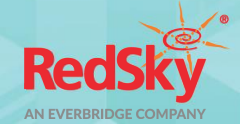

## 4 Testing

Once configuration steps are complete, simulate a test call, by calling 933 or using the Test Call Generator within E911 Anywhere<sup>®</sup>/Horizon Mobility<sup>®</sup>. This will send an incident notification with '[DRILL]' pre-pended to the message title and/or text. For example:

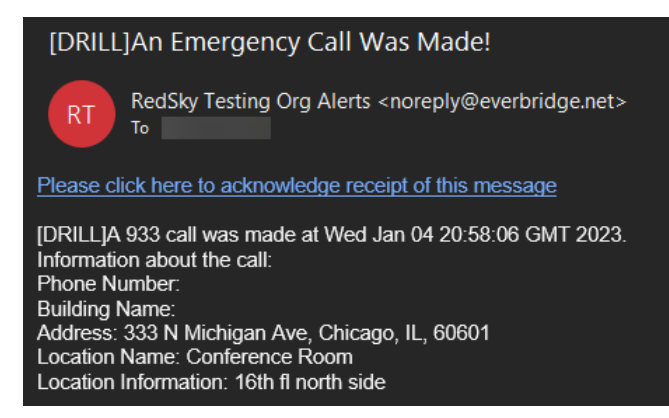